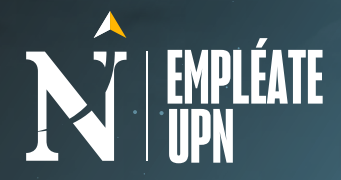

## Cómo solicitar una ASESORÍA DE EMPLEABILIDAD

 $\triangleright$   $\triangleright$   $\triangleright$ 

## Conoce cómo:

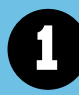

2

3

Ingresa a nuestro portal laboral Empléate UPN, haciendo clic AQUÍ.

Clic en "Conoce a nuestros coaches", te pedirá iniciar sesión con tus accesos o crear una cuenta registrando tu DNI. Una vez dentro, dale clic en el botón "Quiero solicitar una asesoría".

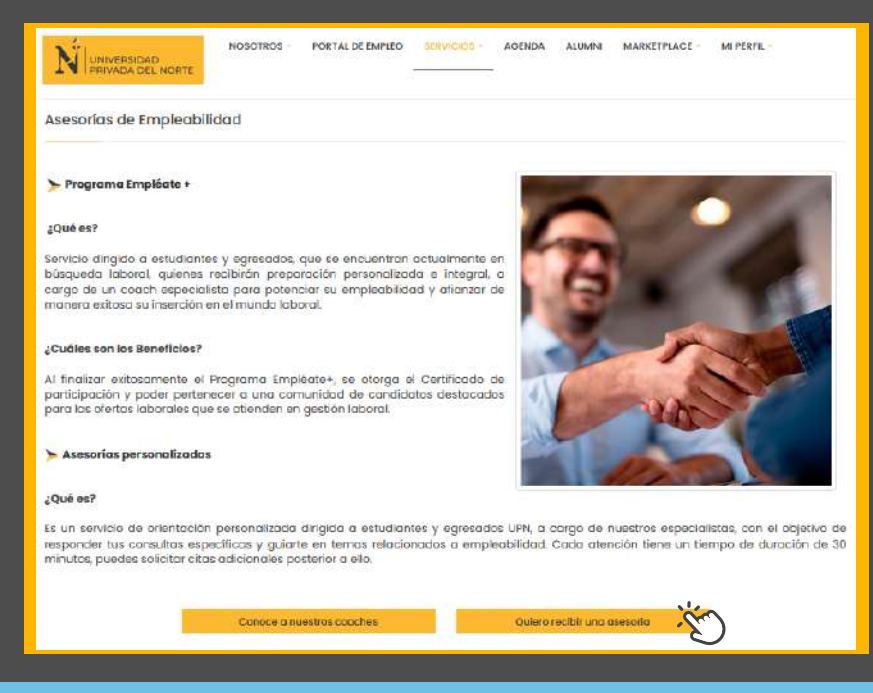

*Revisa los temas de asesorías disponibles , selecciona el coach de tu preferencia y luego clic en el botón "Conocer más y pedir cita".* 

| NOSOTROS - | PORTAL DE EMPLEO | SERVICIOS -                 | AGENDA                      | ALUMNI                                         | MARKETPLACE -               | MI PERFIL                                               |
|------------|------------------|-----------------------------|-----------------------------|------------------------------------------------|-----------------------------|---------------------------------------------------------|
|            |                  |                             |                             |                                                |                             |                                                         |
|            | è                |                             |                             |                                                |                             |                                                         |
|            | NOSOTROS -       | NOSOTROS - PORTAL DE EMPLEO | NOSOTROS - PORTAL DE EMPLEO | NOSOTROS - PORTAL DE EMPLEO SERVICIOS - AGENDA | NOSOTROS - PORTAL DE EMPLEO | NOSOTROS - PORTAL DE EMPLEO AGENDA ALUMNI MARKETPLACE - |

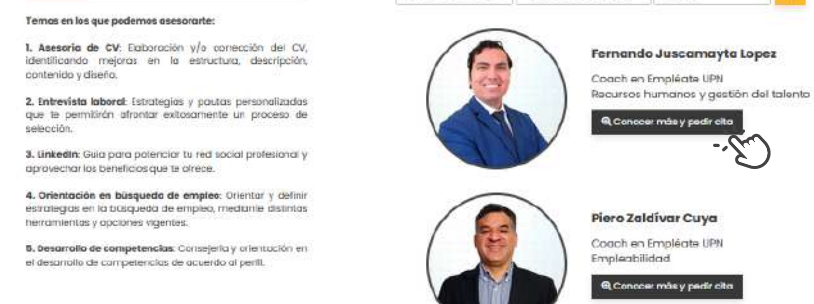

4

Visualizarás la información del coach que seleccionaste, como su formación, experiencia y horarios de asesorías para el mes. Dale clic en el botón "Pedir cita".

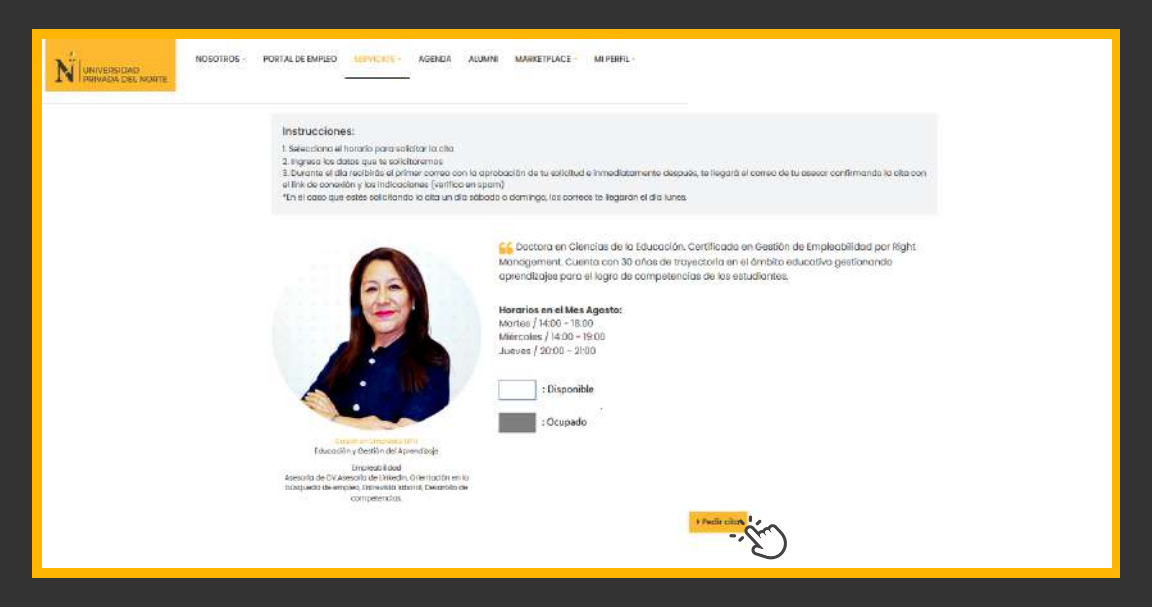

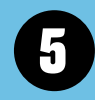

6

7

A continuación, se abrirá el calendario con las fechas y horas, selecciona el horario en el que te comprometes a asistir según tu disponibilidad.

| ueda de empl | eo, Entrevista lat<br>competencias. | oordi, Desarollo de |                 |                |        |        |                    |
|--------------|-------------------------------------|---------------------|-----------------|----------------|--------|--------|--------------------|
|              |                                     | Seleccione un o     | lia para ver la | disponibilidad | 1      |        | Seleccione la hora |
| gosto        | ¥                                   | Cambiar mes         |                 |                |        |        | 00:00 ± 00:30      |
|              |                                     |                     | Agosto          |                |        |        |                    |
| Demingo      | Lunes                               | Martes              | Mièrcoles       | Jueves         | Viemes | Sábado | 00:00 ± 00:00      |
| 1            | 2                                   | а                   | 4               | 5              | 6      | 7      | 09:30 a 10:00      |
| 8            | 9                                   | 10                  | в               | 12             | 13     | 14     | 10:00 a 10:30      |
| 15           | 16                                  | 17                  | 18              | 19             | 20     | 21     | 10:30 a 11:00      |
| 14           | 12                                  |                     |                 | 12             |        | 21     | 1:00 à 11:30       |
| 22           | 23                                  | 24                  | 25              | 26             | 27     | 28     | 1030 a 12:00       |
| 29           | 30                                  | 31                  |                 |                |        |        | 12:00 a 12:50      |
|              |                                     |                     |                 |                |        |        | 12:30 a 13:00      |
|              |                                     |                     |                 |                |        |        | 13:00 a 13:30      |
|              |                                     |                     |                 |                |        |        | 13:30 a 14:60      |

Al seleccionar un horario, te solicitará completar tu celular y tema de asesoría. Finalmente, clic en el botón "Enviar".

|         |       | Seleccione un o | tia para ver la | disponibilidad | 1      |        | Seleccione la hora<br>26-08-2021 |
|---------|-------|-----------------|-----------------|----------------|--------|--------|----------------------------------|
| Agosto  |       | Cambiarmes      |                 |                |        |        | 63:00 a 00:35                    |
|         |       |                 | Agosto          |                |        |        | 00.00 = 00.00                    |
| Domingo | lunes | Mortes          | Miercoles       | Juevee         | Vierne | Sábado | 09:00 a 09:30                    |
| т.      | 2     | 3               | 4               | 6              | 8      | 7      | 08:30 a 10:00                    |
| 8       | 9     | 10              | н               | 12             | 13     | 14     | 10:00 a 10:30                    |
| 15      | 15    | 17              | 10              | 10             | 20     | 21     | 10:30 o 11:00                    |
| 10      |       |                 | 10              | 10             | 10     | -      | 11:00 a 11:30                    |
| 22      | 23    | 24              | 25              | 26             | 27     | 28     | 11:00 ci 12:00                   |
| 29      | 30    | 31              |                 |                |        |        |                                  |

| wistlyo de ososoría              | Còdigo de estudiaiste       | Gelular             |    |
|----------------------------------|-----------------------------|---------------------|----|
| Entrevista laboral               | ~ n00000                    | <b>1</b> - 98755685 |    |
| Moñana tengo una entrevista, neo | esita la asesaria por favor |                     |    |
|                                  |                             |                     |    |
|                                  |                             |                     |    |
|                                  |                             | _                   |    |
|                                  | Bi Frivia                   | in                  | /k |
|                                  | 83 Frivia                   | Ś                   |    |

Durante el día recibirás un correo desde empleate@upneqlut.com con el link de conexión, al que solo podrás conectarte el día y hora exacta de la reunión con tu Coach. Recuerda revisar también tu bandeja de correos no deseados.

| Se ha creado una nueva sala para tu Asesoría                                                                                                    |                                                                                                    |                        |                                                          |                  |     |
|----------------------------------------------------------------------------------------------------|----------------------------------------------------------------------------------------------------|------------------------|----------------------------------------------------------|------------------|-----|
| De: Empléate UPN < <u>empleateupn@reqlut.com</u> ><br>Fecha: 23 de agosto de 2021 a las 13:56:09 PET<br>Para: <u>mourcio.britman@hotmail.com</u><br>Asunto: Se ha reado una nueva sala para tu Asesoria                                                                                                  |                                                                                                    | sponder                | の Responder a todos                                      | → Reenviar       | ••• |
| Hanno Se ha Clean of the fuel to an index and plant to Associate  Feeponder Para: platforms@reglut.com  112-174-1629399252.ics  UNIVERSIDAD UNIVERSIDAD UNIVERSIDAD UNIVERSIDAD                                                                                                    | Nueva Sala Ninoska Ninamang                                                                                                    | o San                  | tos < > Mauricio                                         | Britman          |     |
| Hola Mauricio Britman,<br>Es un gusto saludarte, te informamos que:<br>Tienes agendada una primera reunión con tu Asesor el 19-08<br>La reunión serà realizada en <u>https://empleate.upn.edu.pe/av</u><br>En el caso no tengas respuesta de tu asesoría por medio del c<br>Atentamente,<br>Empleate UPN | -2021 15:00.<br>dvisor/schedule/attend/948d2e4bc7518f4d79f761722d570d92b4<br>hat durante las 24 horas, escribenos a <u>servicios.empleate@upn.ed</u> a | ia9d52d,<br>3.pe con A | por favor ingresa a la hora<br>Isunto: Respuesta asesorí | indicada .<br>ia |     |

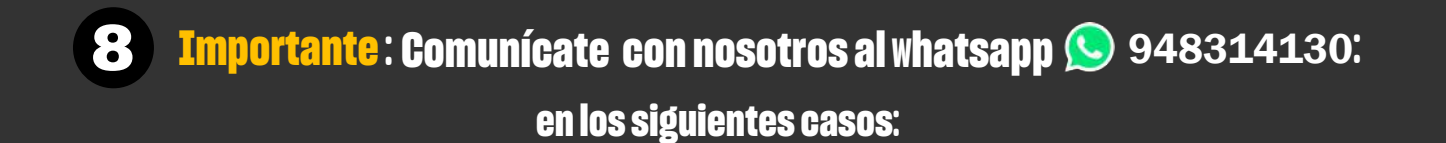

## - Si no encuentras el link de conexión a la asesoría en tu correo electrónico.

## - Si deseas reprogramar una cita, recuerda hacerlo con un mínimo de 24 horas de anticipación para que otro usuario que necesite la atención tome el turno.

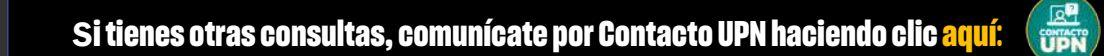